11. V FlippingBook-u odpremo naš PDF tako, da pritisnemo na **Import -> PDF File or Pictures** (označeno na sliki)

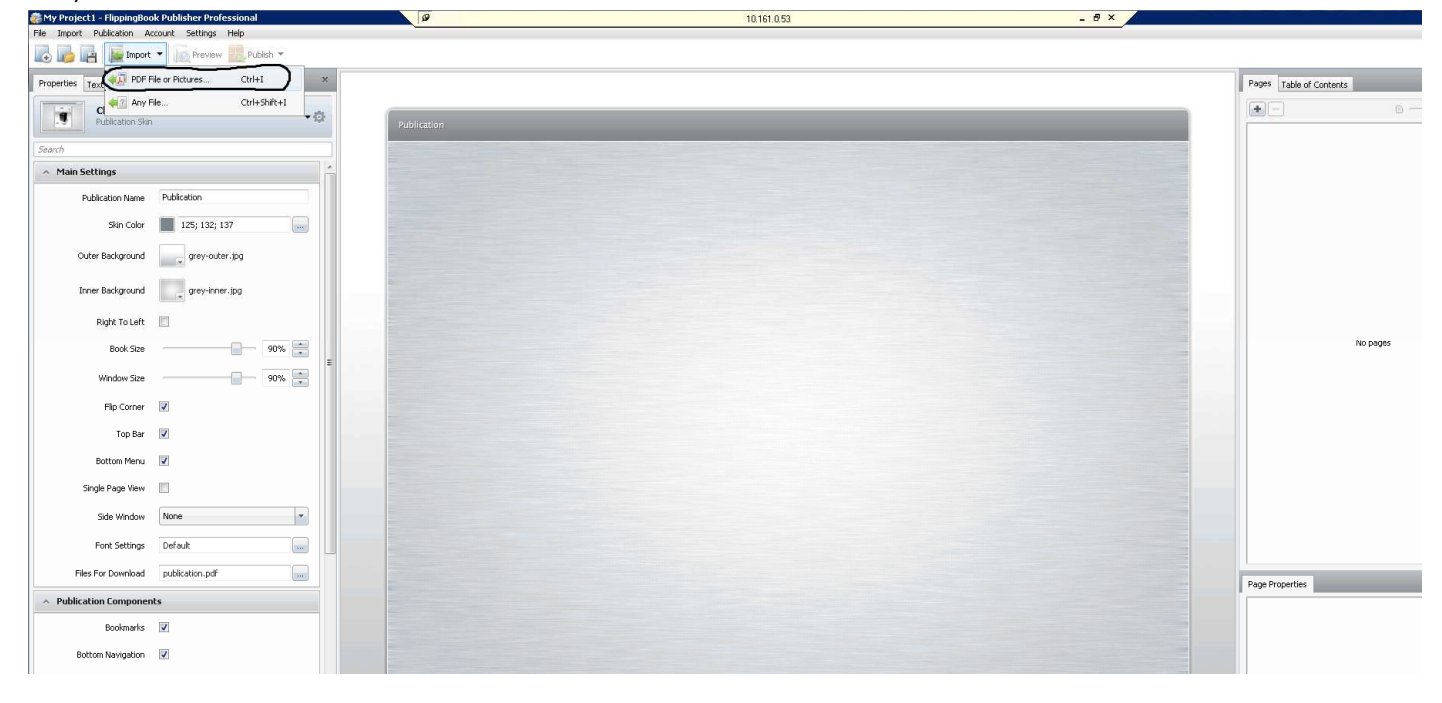

12. Izberemo naš pdf in pritisnemo na gumb Open

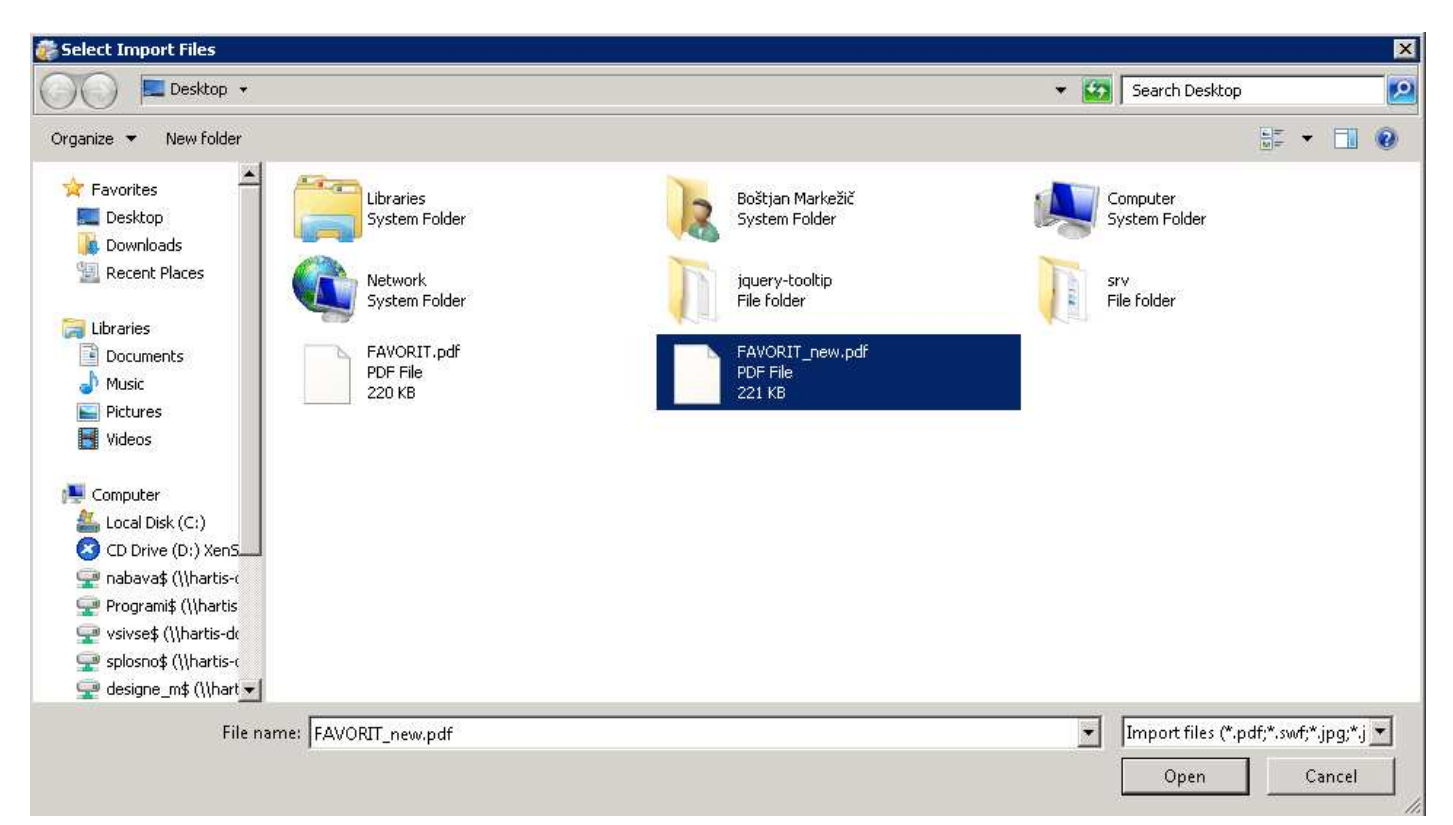